Für alle ControlCenter – Zentralen

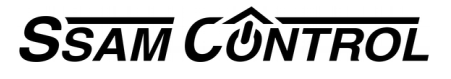

# Allgemeines zu Benutzern in diesem System

#### TIPP

Der Masterbenutzer kann Systemeinstellungen verändern und wird deshalb keinesfalls am Smartphone APP verwendet.

An diese Mailadresse können sie alle Meldungen des Systems senden.

Für jeden Nutzer können im APP – Einstellungen (Zahnrad rechts oben) Benachrichtigung deaktiviert werden Wichtige Grundregel – Jeder der bis zu 30 Smartphonebenutzer hat seine eigene Registrierung.

## Welche Benutzer und Codes gibt es?

**Master Benutzer** – wird bei der ersten Registrierung festgelegt und kann Komponenten hinzufügen und Konfigurationen ändern.

**Smartphone Benutzer** - öffnet das APP am Smartphone oder www und ermöglicht benutzerdefinierte Voreinstellungen

## Hier wird der Master Benutzer für die Konfiguration bearbeitet

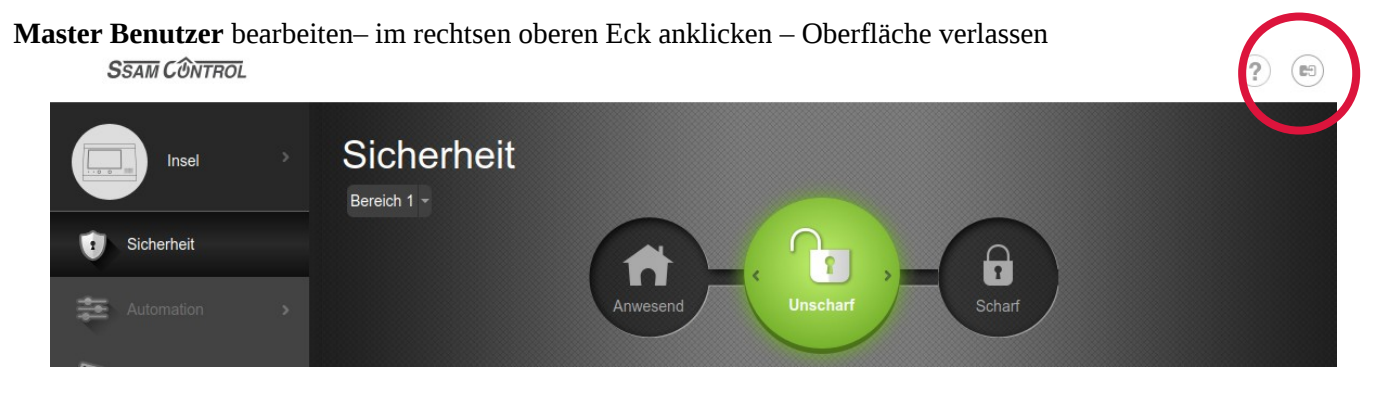

zum Ändern auf den ControlCenter Namen klicken (im Beispiel ssam201801)

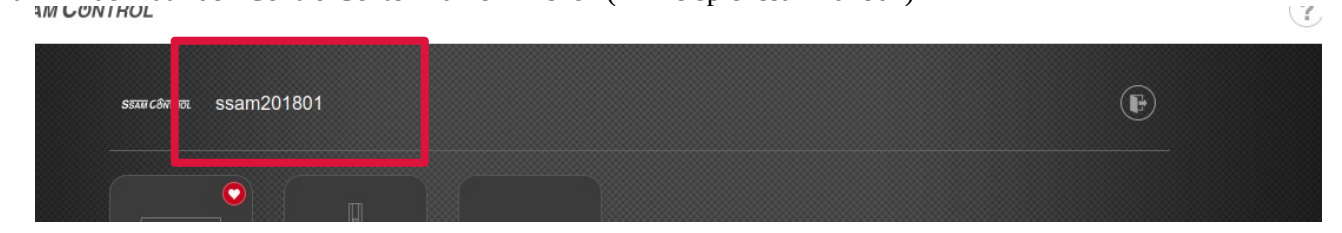

Folgen Sie dem Menu

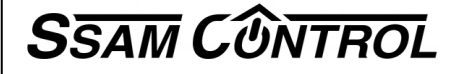

# Hier wird der Benutzer für Smartphone & www angelegt bearbeitet gelöscht

**Smartphone Benutzer** – bearbeiten/anlegen/löschen - klicken sie das runde Symbol mit dem ControlCenternamen an (in diesem Fall "Insel")

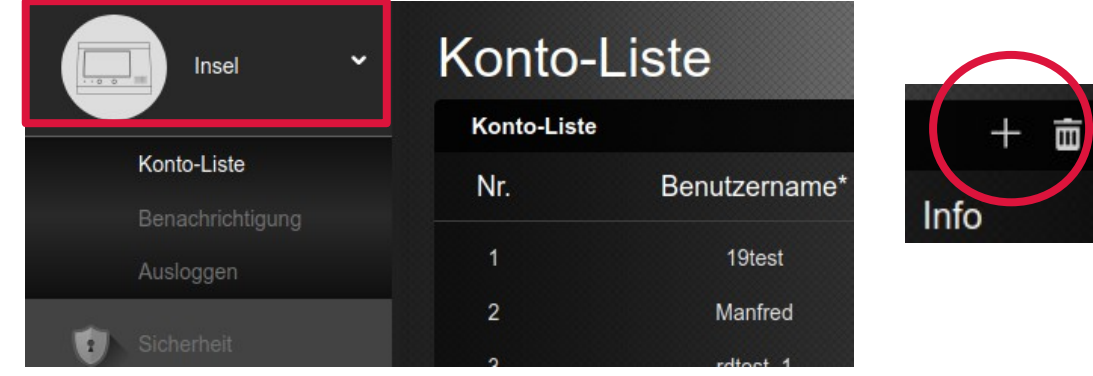

Schaltflächen rechts oben "+" Benutzer hinzufügen mit dem Mistkübel können diese gelöscht werden. Folgen Sie dem Menu

#### Benutzer PIN Codes- zum Scharf/Unscharf schalten bearbeiten/anlegen/löschen

| <ul> <li>öffen Sie das Menu<br/>Konfiguration</li> <li>die Aufforderung<br/>"Konfigurations-Code eingeben"<br/>bestätigen Sie mit<br/>Master-Benutzer 1<br/>oder<br/>Master-Benutzer 2</li> <li>Auf ControlCenter klicken</li> <li>im Untermenu den Tab "Code"<br/>aufrufen</li> <li>Folgen Sie dem Menu</li> </ul> | Konfiguration       |      |          |                     |
|----------------------------------------------------------------------------------------------------|---------------------|------|----------|---------------------|
|                                                                                                    | ControlCenter       | Code | Zeit     |                     |
|                                                                                                    | Code                |      |          |                     |
|                                                                                                    | Master-Code         | 1111 |          |                     |
|                                                                                                    | Bereich 1 Bereich 2 |      |          |                     |
|                                                                                                    | Einmal-Code         |      |          | Aktivierungsbericht |
|                                                                                                    | Benutzer Code +     |      |          |                     |
|                                                                                                    | Bereich 1 Bereich 2 |      |          |                     |
|                                                                                                    | Automatik           | •••• |          | Aktivierungsbericht |
|                                                                                                    | Franz Weber         | •••• |          | Aktivierungsbericht |
|                                                                                                    | Gartenpflege        | •••• |          | Aktivierungsbericht |
|                                                                                                    | Reinigung           | •••• | <b>~</b> | Aktivierungsbericht |
|                                                                                                    | Poolservice         | •••• | <b>Z</b> | Aktivierungsbericht |
|                                                                                                    |                     |      |          |                     |
|                                                                                                    |                     | A    | bbrechen | Senden              |

 $We iter \ mit \ \textbf{Schnellanleitung Smartphone App installieren und Bedienen}$